# WSLを使ったリモートログイン (Windows 10のみ)

### WSLとは

- Windows Subsystem for Linux
- Windows上でLinuxを(アプリのように)動かすことができる
- •WSL1とWSL2(2019.6~)がある
  - •WSL1の方がインストールが簡単なのでこちらを説明します。
- 公式ドキュメント
  - <u>https://docs.microsoft.com/ja-jp/windows/wsl/</u>

## WSLのインストール

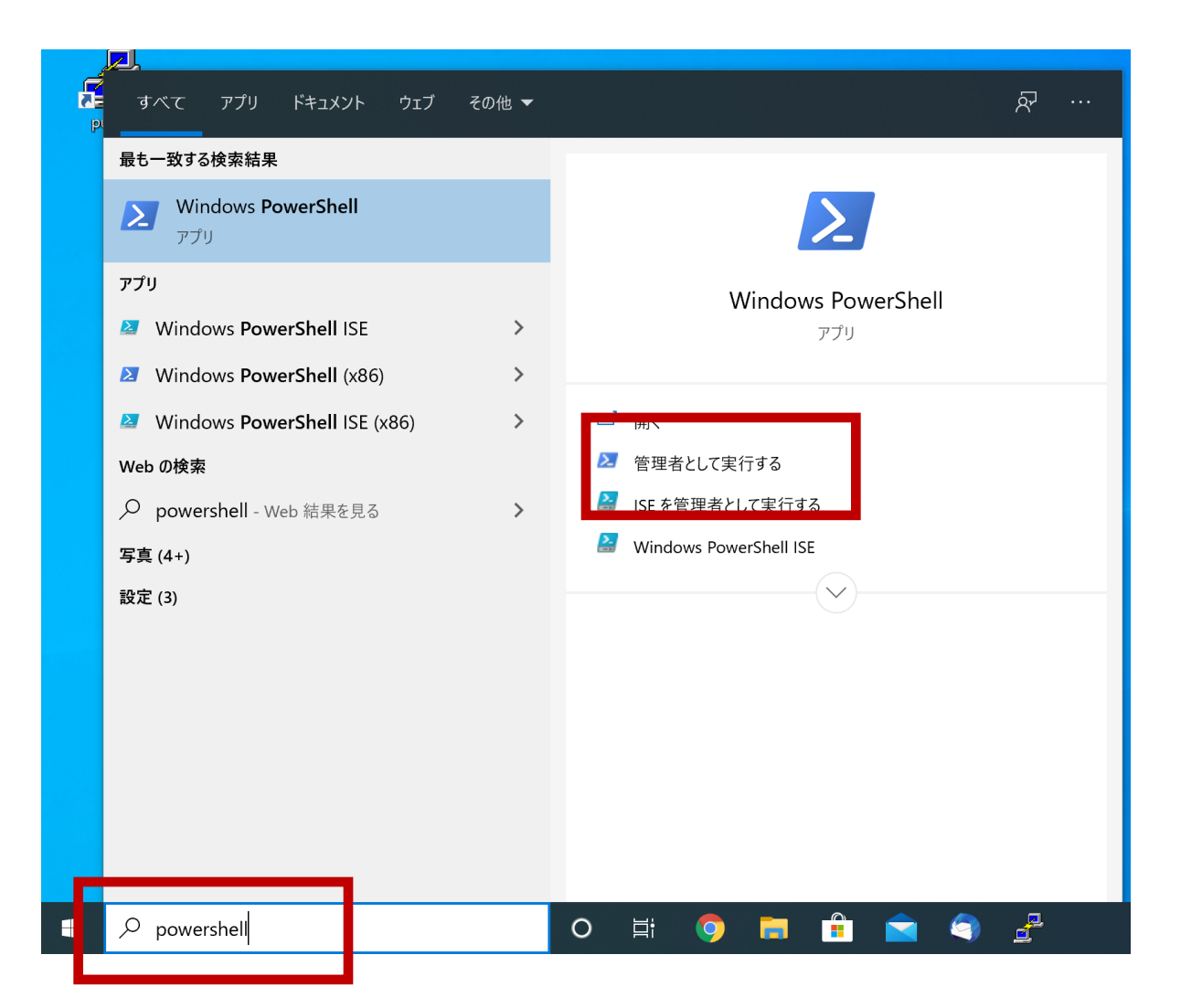

powershellで検索し Windows PowerShellを **管理者として実行します** 

## WSLのインストール

| 赵 管理者: Win                                                                      | lows PowerShell                                                                                   |   | _ |  | × |  |  |  |  |  |  |
|---------------------------------------------------------------------------------|---------------------------------------------------------------------------------------------------|---|---|--|---|--|--|--|--|--|--|
| Windows PowerShell<br>Copyright (C) Microsoft Corporation. All rights reserved. |                                                                                                   |   |   |  |   |  |  |  |  |  |  |
| 新しいクロスフ                                                                         | 所しいクロスプラットフォームの PowerShell をお試しください https://aka.ms/pscore6                                        |   |   |  |   |  |  |  |  |  |  |
| PS C:¥WINDOWS                                                                   | \WINDOWS\system32> dism.exe /online /enable-feature /featurename:Microsoft-Windows-Subsystem-Linu |   |   |  |   |  |  |  |  |  |  |
| 展開イメージのサービスと管理ツール<br>バージョン: 10.0.18362.900                                      |                                                                                                   |   |   |  |   |  |  |  |  |  |  |
| イメージのバー                                                                         | メージのバージョン: 10.0.18363.900                                                                         |   |   |  |   |  |  |  |  |  |  |
| 機能を有効にし<br>[====================================                                | ています<br>====================================                                                      | ] |   |  |   |  |  |  |  |  |  |
| <u></u>                                                                         |                                                                                                   |   |   |  |   |  |  |  |  |  |  |

管理者として実行されたPowerShellで

**dism.exe /online /enable-feature /featurename:Microsoft-Windows-Subsystem-Linux /all /norestart** を入力しEnterキーを押します。 操作は正常に完了しました、と出たらOKです。PowerShellを終了し(exitを入力するかウインドウを閉じます) **コンピュータを再起動します。** 

## Ubuntuのインストール

- Microsoft StoreでUbuntuを検索
- •入手→インストールでダウンロード(430MB程度)
- 必要に応じてMicrosoftアカウントにログインします

| Micro        | oft Store                |                                                          |                                                                  | - 0  | × | Microsoft Store                                                              | - 🗆 :                                                                               | × |
|--------------|--------------------------|----------------------------------------------------------|------------------------------------------------------------------|------|---|------------------------------------------------------------------------------|-------------------------------------------------------------------------------------|---|
| $\leftarrow$ | <b>ホーム</b> ゲーム エンターテイメント | 仕事効率化 お買い得商品                                             | ₽ 検索                                                             | 8 ±2 |   | ← ホーム ゲーム エンターテイメント 仕事効率化 お買い得商品                                             |                                                                                     |   |
|              | このアプリを所有していま             | ŧđ.                                                      | インストール                                                           |      |   | Ubuntu をダウンロードしています 281.9 MB / 432.8 MB<br>より高速なダウンロードについての詳細を確認する 71.5 Mbps | II × 20                                                                             | l |
|              | ubuntu®                  | Ubuntu<br>Canonical Group Limited ・ 開発者ツール ><br>★★★★★ 40 | ユーティリティ<br>ntu Terminal and run Ubuntu<br>it, apt and many more. |      |   | Ubuntu<br>しない<br>した<br>した<br>した<br>した<br>した<br>した<br>した<br>した<br>した<br>した    | ソール > ユーティリティ<br>e Ubuntu Terminal and run Ubuntu<br>. ssh, git, apt and many more. |   |
|              | <b>3+3+3+</b>            | 欲しい物リスト                                                  |                                                                  |      |   | ARC<br>3+<br>欲しい物リスト                                                         |                                                                                     |   |

#### Ubuntuの 起 動

### インストールが終わったら起動します。 スタートメニューから選択しても起動できます

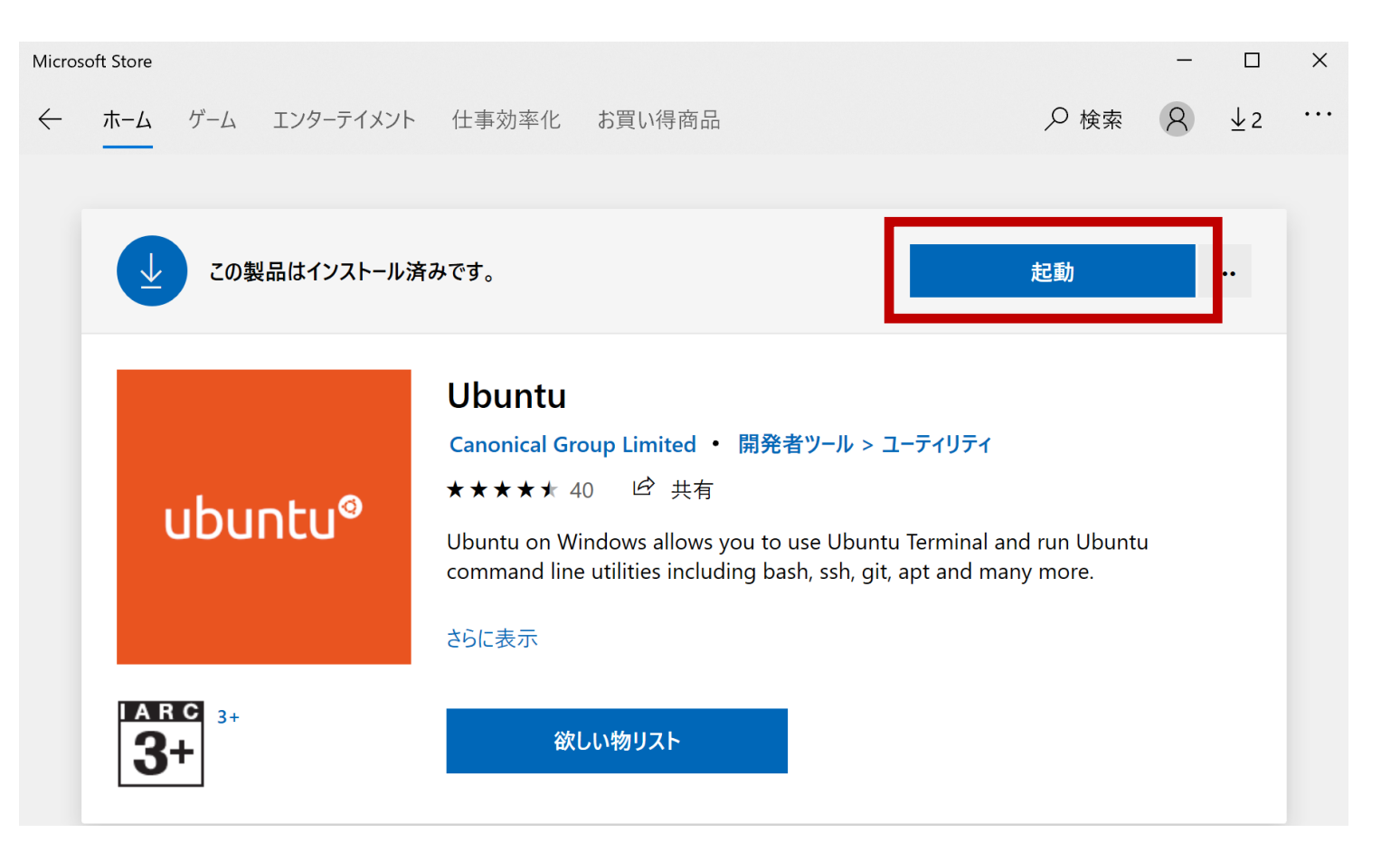

#### Ubuntuの 起動 ・ 初期 設定

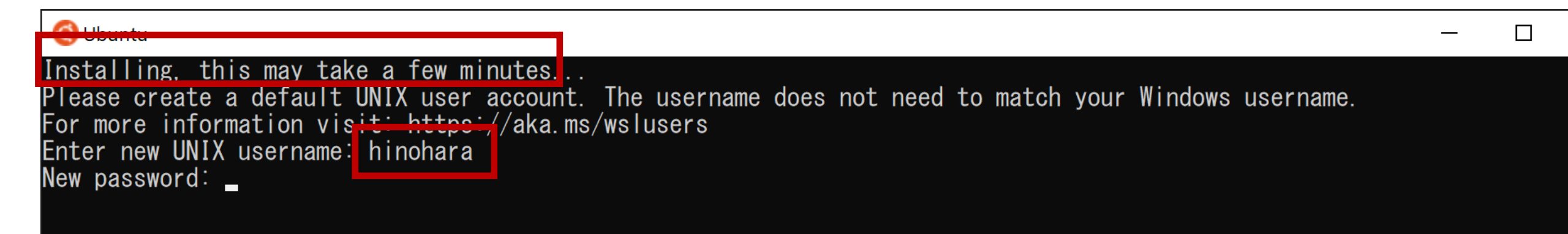

初期設定が終わるまで少し時間がかかります。 Enter new UNIX usernameの後に好きなユーザ名を入力します (Windowsのユーザ名と同じである必要はありません) 続いてパスワードを入力します(新しく設定します) パスワードをもう一度入力します

#### Ubuntuの 起 動

🧿 hinohara@SurfacePro7: ~

To run a command as administrator (user "root"), use "sudo <command>". See "man sudo\_root" for details.

hinohara@SurfacePro7:~\$

### 設定が終わったらプロンプトが表示されます

プロンプトは **ユーザ名@コンピュータ名:現在のワーキングディレクトリ名(~)\$**の形式になっており、\$の右側にコマンドを入力します。

これでLinuxのインストールは完了です。 Linuxの演習を今インストールしたUbuntuで行ってもよいですが 必要なプログラムをその都度自分でインストールする必要があります。 そのため授業ではここからsshで全学計算機にリモートログインします。

## SSHによるリモートログイン

### 注:SSH接続前にVPN接続してください

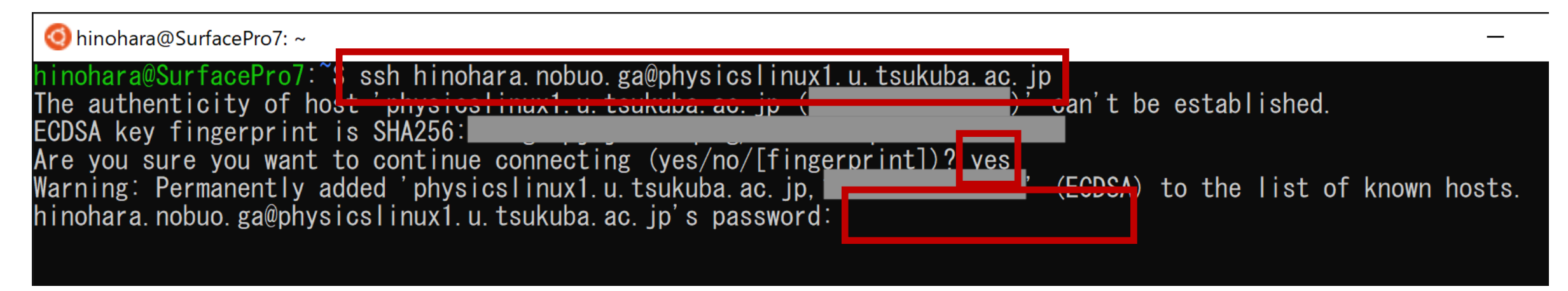

ユーザ名 s1234567の人が physicslinux1に接続する場合 ssh s1234567@physicslinux1.u.tsukuba.ac.jp と入力しEnterキーを押します

初回だけ接続を継続するか聞かれるので yes を入力してEnterを押します

続いて統一認証パスワードを入力してEnterを押します(パスワードは表示されません)

### Linuxのコマンドを打ってみる

s1234567@physicslinux1:~\$ とプロンプトが表示されれば 全学計算機に接続できたのでいくつかLinuxのコマンドを打ってみましょう。 hostname と打ってEnterキーを押すといま接続されているホストの名前が表示されます。 ls と打ってEnterキーを押すと今いるディレクトリにあるファイル・ディレクトリの一覧が表示されます。 exit と打ってEnterキーを押すとssh接続が切断されます。 自宅のコンピュータから全学計算機システムのLinuxサーバを遠隔操作できていることがわかります。

Linuxのいろいろなコマンドについては次回の演習でやります。

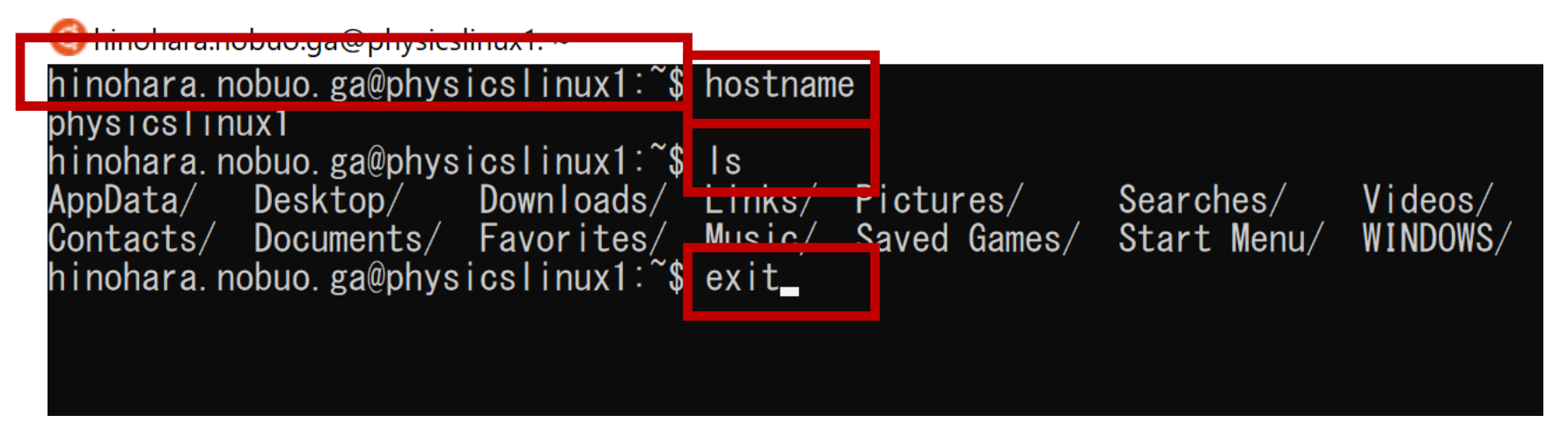

scpによるファイル転送については次回以降に解説します。第1回はこれで終了です。